## **Create a Read-Only Document when Letter Printing**

Market: Federal/State/Local, House, Senate

**Description**: These instructions teach users how to enable a Message system setting that creates a read-only document when letter printing. This prevents users from editing the letter after it has downloaded from IQ. It also shows how to enable a Message system setting that adds a DRAFT watermark to letters printed in draft mode.

## Create a Read-Only Document when Letter Printing

1.Click on Admin > System Settings > Messages

2.Scroll to Miscellaneous Message Parameters

3.Click in the drop-down next to Create a read-only document when letter printing and select Yes.

|                                  |                                                                                                    | Q ⑦ ⊕ ★ ⊕ s                                                                                                    | Shortcuts 🗸 |  |  |  |  |
|----------------------------------|----------------------------------------------------------------------------------------------------|----------------------------------------------------------------------------------------------------|-------------|--|--|--|--|
| Home Conta                       | acts 🗸 🛛 Messages 🗸 🔹 Outreach 🕯                                                                                                   | 🗸 Services 🗙 Library 🗙 Events 🗙 Admin 💙                                                                                                 |             |  |  |  |  |
| Admin » System                   | Friend                                                                                                    | Alternate Text for the Dear Friend salutation<br>(for instance Neighbor or Arizonian)                                                   | 8           |  |  |  |  |
| Miscellaneous Message Parameters |                                                                                                    |                                                                                                    |             |  |  |  |  |
|                                  | No Use legacy data objects in Message Lists                                                                                        |                                                                                                    |             |  |  |  |  |
|                                  | No                                                                                                    | Create a read-only document when letter printing                                                                                        |             |  |  |  |  |
|                                  |                                                                                                    | Add a DRAFT waterwark when letter svinting in Draft wade                                                                                |             |  |  |  |  |
|                                  | No                                                                                                    | Add a DKAFT watermark when letter printing in Draft mode                                                                                |             |  |  |  |  |
|                                  | Auto-archive batches after latest message in the batch was closed<br>this many days ago. No value or zero means no auto-archiving. |                                                                                                    |             |  |  |  |  |
|                                  | Remove from Batch                                                                                                    | $\checkmark$ When closing a message with no response or as a duplicate                                                                  |             |  |  |  |  |
|                                  | Email                                                                                                    | <ul> <li>Default Outgoing Method (Only applied if Outgoing Method is not<br/>selected in User Preferences)</li> </ul>                   |             |  |  |  |  |
|                                  | Yes                                                                                                    | <ul> <li>Show Duplicate Letter Check in Message and Batched Message<br/>Explorers</li> </ul>                                            |             |  |  |  |  |
|                                  | No                                                                                                    | $\checkmark$ Duplicate Letter Check should include all versions of a Form Letter                                                        |             |  |  |  |  |
|                                  |                                                                                                    | Number of days to limit duplicate letter checking against completed<br>message (leave empty to check all completed message)             |             |  |  |  |  |
|                                  | No Automatically Complete as Duplicat                                                                                              | e  Vhen Sending Email or Printing Final for the Message with duplicate letters (Excludes service related message and T-mail), IQ4 only. |             |  |  |  |  |

## Add DRAFT watermark to letters printed in Draft

1.Click on Admin > System Settings > Messages

2.Scroll to Miscellaneous Message Parameters

3.Click in the drop-down next to Add a DRAFT watermark when letter printing in Draft mode and select Yes.

Page **1** of **2** Leidos proprietary 2025 This information may not be used, reproduced, disclosed, or exported without the written approval of Leidos

|                |                              |                                                             |                                                                                                   | Q ⑦ ⊕ ★ ⊕ sh                                         | nortcuts 🗸 |
|----------------|------------------------------|-------------------------------------------------------------|---------------------------------------------------------------------------------------------------|------------------------------------------------------|------------|
| Home Conta     | acts 🗸 🛛 Messages 🗸 🔍 Out    | treach 💙 🛛 Services 💙                                       | Library 🗸 🛛 Events 🗸                                                                              | Admin 🗸                                              |            |
| Admin » System | Friend                       | Alternate Text for<br>(for instance N                       | the Dear Friend salutation<br>eighbor or Arizonian)                                               |                                                      | 8          |
|                | ng                           | Action 📀                                                    |                                                                                                   |                                                      |            |
|                | No                           | Add a DRAFT wate                                            | ermark when letter printing in                                                                    | Draft mode                                           |            |
|                | Remove from Batch            | Auto-archive batc<br>this many days ag<br>When closing a m  | thes after latest message in th<br>go. No value or zero means no<br>essage with no response or as | e batch was closed<br>auto-archiving.<br>a duplicate |            |
|                | Email                        | <ul> <li>Default Outgoing<br/>selected in User P</li> </ul> | Method (Only applied if Outgo<br>Preferences)                                                     | bing Method is not                                   |            |
|                | Yes                          | <ul> <li>Show Duplicate Le<br/>Explorers</li> </ul>         | Show Duplicate Letter Check in Message and Batched Message<br>Explorers                           |                                                      |            |
|                | No                           | Duplicate Letter C                                          | Check should include all versio                                                                   | ns of a Form Letter                                  |            |
|                |                              | Number of days to<br>message (leave e                       | o limit duplicate letter checkir<br>mpty to check all completed n                                 | ig against completed<br>nessage)                     |            |
|                | No Automatically Complete as | Duplicate V When Sending Em<br>letters (Excludes            | nail or Printing Final for the M<br>service related message and 1                                 | essage with duplicate<br>-mail), IQ4 only.           | •          |